## Firefoxの場合

(1)ブラウザの右上にある[メニュー( 🔳 )]をクリックし、表示された一覧の[オプション]をクリックします。

|          |                                | 111    |         | I     |  |  |
|----------|--------------------------------|--------|---------|-------|--|--|
| C        | Sync にログイン                     |        |         |       |  |  |
| Ū        | コンテンツブロッキング                    |        |         |       |  |  |
| C7       | 新しいウィンドウ                       | Ctrl+N |         |       |  |  |
| Ģ        | → 新しいフライベードワインドワー Ctrl+Shift+P |        |         |       |  |  |
|          | Х-L — 100                      | )%     | +       | ×۶    |  |  |
|          | 編集 🔏                           | )      | Ъ       | Ê     |  |  |
| lii\     | ブラウジングライブラリー                   |        |         | >     |  |  |
| <u>.</u> | アドオン                           | C      | trl+Shi | ft+A  |  |  |
| ☆        | オプション                          |        |         |       |  |  |
|          | カスタマイズ                         |        |         |       |  |  |
|          | ファイルを開く                        |        | Ct      | rl+O  |  |  |
|          | 名前を付けてページを保存.                  |        | Ct      | rl+S  |  |  |
| ŧ        | 印刷                             |        |         |       |  |  |
| ۹        | このページを検索                       |        | Ct      | trl+F |  |  |
|          | その他                            |        |         | >     |  |  |
|          | ウェブ開発                          |        |         | >     |  |  |
| ?        | ヘルプ                            |        |         | >     |  |  |
| Ċ        | 終了                             | C      | trl+Shi | ft+Q  |  |  |

(2) [プライバシーとセキュリティ]をクリックします。

| 🛠 গ্ৰন্থ                  | × +                                                    |                         | - 🗆 X |
|---------------------------|--------------------------------------------------------|-------------------------|-------|
| $\leftrightarrow$ > C' $$ | Sirefox about:preferences                              | ✿ 検索                    |       |
|                           |                                                        | ♀ オプションを検索              | ^     |
| ✿ 一般                      | —般                                                     |                         |       |
| <b>逾</b> <sup>ѫ–</sup> ム  | 起動                                                     |                         |       |
| <b>Q</b> 検索               | 前回のセッションを復元する( <u>S</u> )<br>Firefox が既定のブラウザーか確認する(Y) |                         |       |
| 🔒 プライバシーとセキュ!             | Jティ 😯 Firefox は既定のブラウザーに設定されていません                      | 既定のブラウザーにする( <u>D</u> ) |       |
| <b>足</b> Firefox アカウント    | タブグループ                                                 |                         |       |
|                           | Ctrl+Tab で最近使用した順にタブを切り替える(T)                          |                         |       |
|                           | ✓ 新しいウィンドウではなく新しいタブに開く(W)                              |                         |       |
|                           | リンクを新しいタブで開いたとき、すぐにそのタブに切り替える( <u>H</u> )              |                         |       |
|                           | タスクバーにタブのプレビューを表示する( <u>K</u> )                        |                         |       |
|                           | 言語と外観                                                  |                         |       |
| <u>م - د +++</u> ۱        | フォントと配色                                                |                         |       |
| Firetox                   | 既定のフォント(D) 既定 (メイリオ) ▼ サイズ(S)                          | 16 ▼ 詳細設定( <u>A</u> )   |       |
|                           |                                                        | 配色設定(C)                 | ~     |

(3) 画面を下にスクロールし、[Cookieとサイトデータ]の[Cookieとサイトデータを保存する]にチェックします。

|   | ¢             | オプション         | × -       | F                                                |      |              | - 0                  | × |
|---|---------------|---------------|-----------|--------------------------------------------------|------|--------------|----------------------|---|
| ¢ | $\rightarrow$ | C' 🕜          | 😢 Firefox | about:preferences#privacy                        | Q、検索 |              | III\ 🖽               | ≡ |
|   |               |               |           |                                                  |      | <i>₽</i> オプシ | ヨンを検索                | Î |
|   | <b>☆</b>      | 一般            | C         | ookie とサイトデータ                                    |      |              |                      |   |
|   | U             | π−д           | 保         | 存された Cookie とサイトデータとキャッシュのディスク使用量は現在 14.5 MB です。 | 詳細情報 |              | デ−タを消去( <u>L</u> )   |   |
|   | Q             | 検索            |           | Cookie とサイトデータを保存する(A)                           |      |              | データを管理( <u>M</u> )   |   |
|   |               | プライバシーとセキュリ   | 71 C      | Cookie とサイトデータをブロック( <u>B</u> )                  |      |              | 例外サイト( <u>E</u> )    |   |
|   | C             | Firefox アカウント |           | ブロックの種類( <u>T</u> )                              |      | ~            |                      |   |
|   |               |               | Co        | ookie を保存する期間(U) サイトが指定した期限まで ▼                  |      |              |                      |   |
|   |               |               | フ         | オームとパスワード                                        |      |              |                      |   |
|   |               |               | ~         | ウェブサイトのログイン情報とパスワードを保存する( <u>R</u> )             |      |              | 例外サイト( <u>X</u> )    |   |
|   |               |               |           |                                                  |      | 保存されて        | いるログイン情報( <u>L</u> ) |   |
|   |               |               |           | マスターパスワードを使用する(U)                                |      | マスター         | パスワードを変更( <u>M</u> ) |   |
|   | ?             | Firefox サポート  | 履         | 歴                                                |      |              |                      |   |
|   |               |               | Fi        | refox に( <u>W</u> ) 履歴を記憶させる ▼                   |      |              |                      | ~ |